hctmobile.com

# MDT\_1804\_AfterSale SOP-v1.0

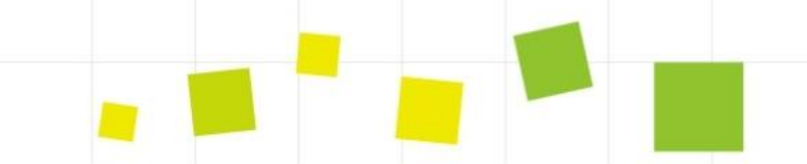

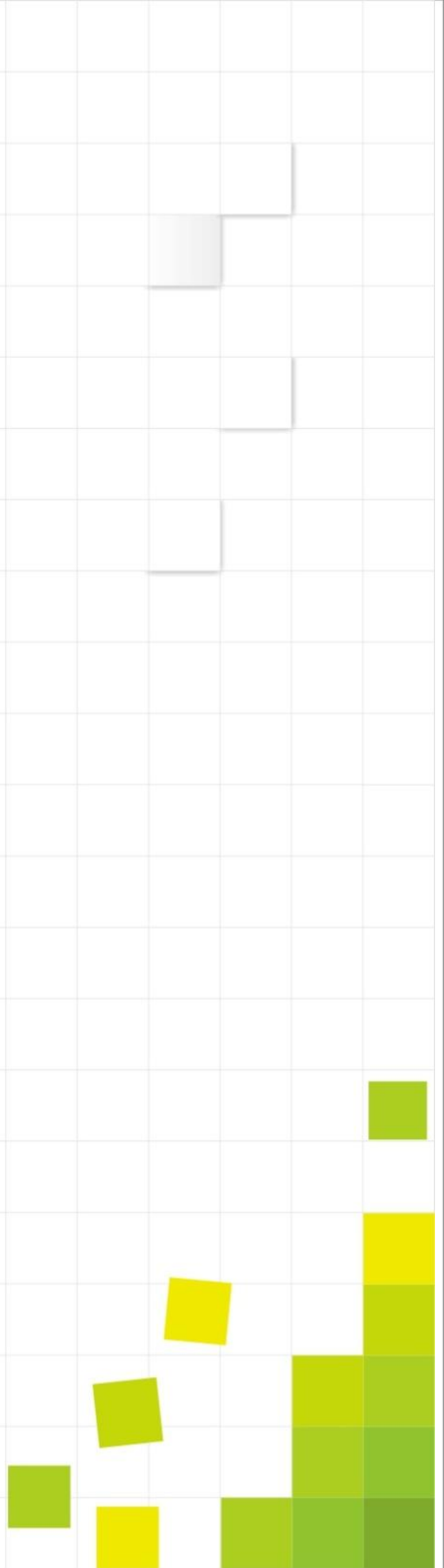

# Install USB driver

I.Install USB driver

1. If you already installed driver, you don't have to install again.

2.Before downloading software, please install USB driver first. Please don't insert USB devices when installing driver.

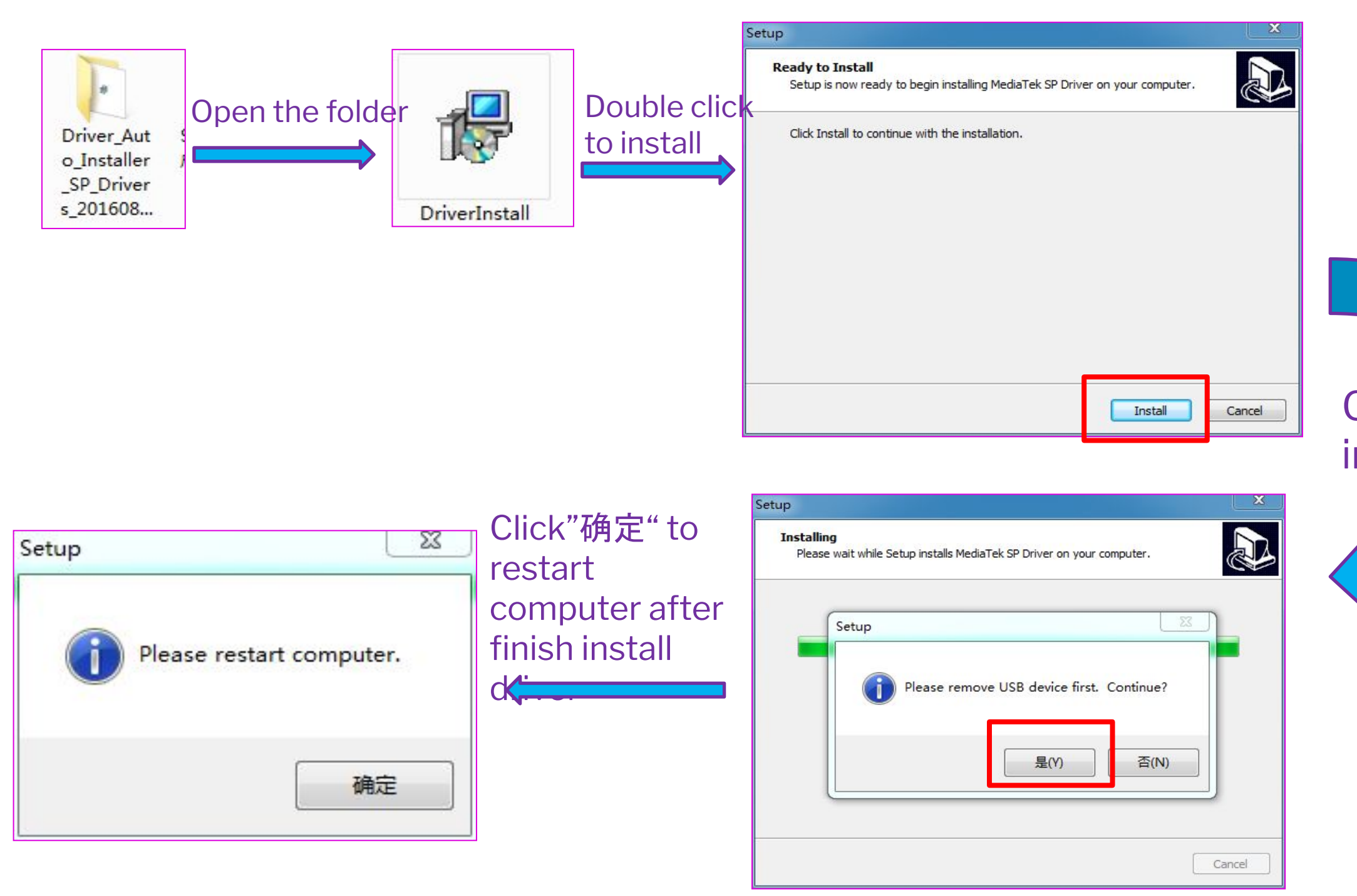

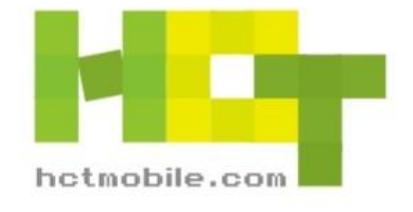

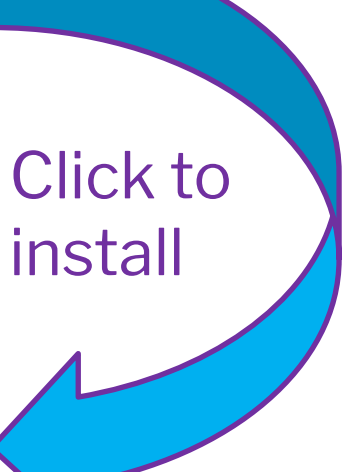

## I. Open tool

## 1. find the file SP\_MDT\_AFterSale\_1804

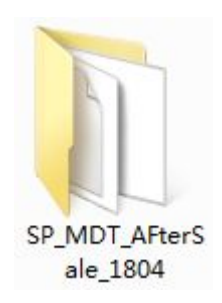

## 2. Open folder and double click the following tool

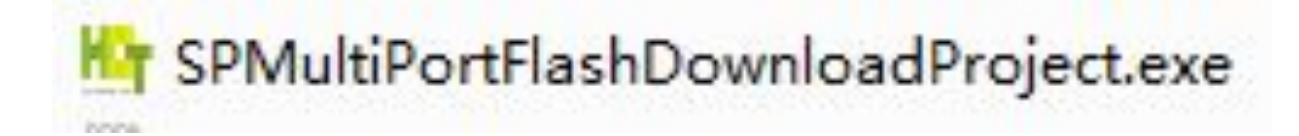

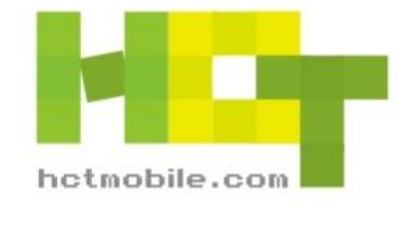

## II. Scan preload port

# **1.** click File, click the first item and choose the MTK\_AllinOne\_DA.bin in MDT\_AFterSale\_1804 folder

| Multi-port download 1804.01_AfterSale    |                          |                                          |                                |                 |
|------------------------------------------|--------------------------|------------------------------------------|--------------------------------|-----------------|
| File Option Debug Logging Identity Help  |                          |                                          |                                |                 |
| Open Download Agent File                 |                          | 目 / 10.04) \CD MDT AEkerCala 1004\       | MTK AlleQue DA his             |                 |
| Scatter and Load Setting                 | 开级工具 收及司与工具 设单 "吊观香户"而工: | # (18.04) (SF_MD1_ArtelSale_1804)        |                                |                 |
| Open Authentication File                 |                          |                                          |                                |                 |
| Open Certification File                  |                          |                                          |                                |                 |
| Open Memory Verification List Excel File |                          |                                          | parade I                       |                 |
| BootRom+PreLoader COM Sel All            |                          |                                          |                                |                 |
| 1 🔽 N/A + N/A                            | 0%                       | Baudirate Cost co                        | 0 -1                           |                 |
| 2 🗆 N/A + N/A                            | 0% Multi-p               | ort downl                                |                                |                 |
| 3 🗖 N/A + N/A                            | 0% File Opti             | ion Debu                                 |                                |                 |
| 4 🗆 N/A + N/A                            | 0%                       | 杏北范国(1)                                  | CP HDT ARA                     |                 |
| 5 🗆 N/A + N/A                            | DA file n                |                                          | . Di 21_WDI_ArterSale_1004     |                 |
| 6 🗖 N/A + N/A                            | 0%                       | (Eq.                                     | 名称                             | 修改日期            |
| 7 🗖 N/A + N/A 🌑                          | 0% Scatter               | r File                                   | hadren and vertexe data        | 2017/11/28 10:2 |
| 8 🗆 N/A + N/A                            | 0%                       | 最近访问的位                                   | backup_and_restore_data        | 2017/11/28 10:2 |
| 9 🗖 N/A + N/A                            | 0%                       | <u>m</u>                                 | 🍓 checksum                     | 2018/3/21 18:01 |
| 10 🗖 N/A + N/A                           | 0%                       |                                          | Document                       | 2018/3/21 18:01 |
| 11 🗖 N/A + N/A                           | Bo                       | ootRom+Pri 占面                            | MTK AllInOne DA.bin            | 2018/1/31 12:13 |
| 12 🗖 N/A + N/A                           | 1 ▼ N/                   | жщ<br>A+N/A                              |                                |                 |
| 13 🗖 N/A + N/A                           |                          | A . NI /A                                | R .                            |                 |
| 14 🗖 N/A + N/A                           | 2 [_ N//                 | A + N/A                                  |                                |                 |
| 15 🗖 N/A + N/A                           | 3 □ N//                  | A+N/A 库                                  |                                |                 |
| 16 🗖 N/A + N/A                           | 4 🗆 N/.                  | A + N/A                                  |                                |                 |
|                                          | 5 N/                     |                                          |                                |                 |
|                                          |                          |                                          |                                |                 |
|                                          | 6 🗆 N/                   | A + N/A 计算机                              |                                |                 |
|                                          | 7 🗖 N/                   | A + N/A                                  |                                |                 |
|                                          |                          |                                          |                                |                 |
|                                          |                          | ATN/A                                    | <                              |                 |
|                                          | 9 🗖 N//                  | A + N/A 网络                               | 文件々(M)· MTK AllTpOne DA hip    | <b>▼ 1</b>      |
|                                          | 10 🗖 NZ                  | A + N/A                                  | 文件石(4): 「mini_Allinone_bA. bin |                 |
|                                          | 11 E NZ                  | A N7A                                    | 文件类型(T): Bin File (*.bin)      | _ 取             |
|                                          |                          | ATNA                                     |                                |                 |
|                                          | 12 □ N/                  | A + N/A                                  |                                |                 |
|                                          | 13 🗖 N/                  | A + N/A                                  | 0%                             | 0S Start Stop   |
|                                          | 14 T NZ                  | A + N/A                                  | 02                             | 0.S Start Stop  |
|                                          |                          |                                          |                                |                 |
|                                          |                          | A + N/A                                  | U%                             | US Start Stop   |
|                                          | 16 🗖 NZ                  | A + N/A 🛛 🔴                              | 0%                             | 0 S Start Stop  |
|                                          | 1                        | 100 000000 00 00 00 00 00 00 00 00 00 00 |                                |                 |
|                                          |                          |                                          |                                |                 |

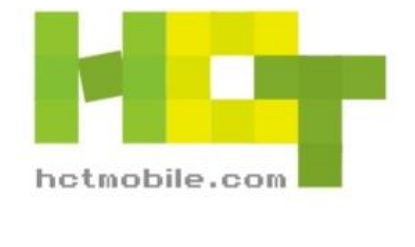

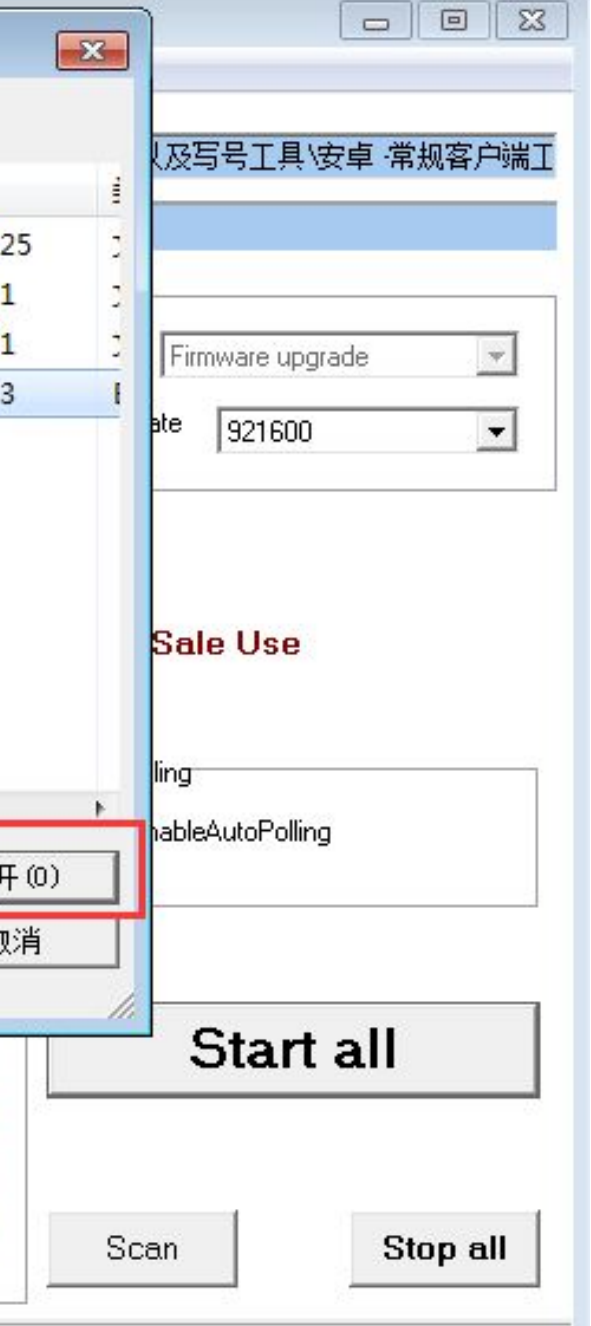

## 2. Click [Scatter File] to choose related software txt file in software

| Multi-port downlo          | ad 1804.01_After                                                   | Sale<br>tity Help                          |                  |
|----------------------------|--------------------------------------------------------------------|--------------------------------------------|------------------|
| DA file name               | Mr Open                                                            | ×                                          | ↓及写号工具\安卓 常规客户端  |
| Scatter File               | 查找范围(I):                                                           | 📔 OUKITEL_K10_V12_20180112 🛛 🗸 🖙 🖻 💣 📰 🔻   |                  |
| 1                          | Ca                                                                 | 名称 修改日期                                    | i                |
| 🗖 BootRom+Pr               | 最近访问的位<br>贵                                                        | Log 2018/1/16 14:20<br>2018/1/17 10:42     | Firmware upgrade |
| ▼ N/A + N/A                |                                                                    | MT6763_Android_scatter.txt 2018/1/16 11:12 | ate 921600 💌     |
| □ N/A + N/A<br>□ N/A + N/A | 桌面                                                                 | 2                                          |                  |
| □ N/A + N/A                |                                                                    |                                            |                  |
| 🖂 N/A + N/A                | 库                                                                  |                                            | Sale Use         |
| □ N/A + N/A                |                                                                    |                                            |                  |
| □ N/A + N/A                |                                                                    |                                            | lling            |
|                            | 计算机                                                                |                                            | nableAutoPolling |
|                            |                                                                    |                                            |                  |
|                            | 100<br>100<br>100<br>100<br>100<br>100<br>100<br>100<br>100<br>100 | ✓ <u> </u>                                 |                  |
|                            | Herei                                                              | 文件名(M): MT6763_Android_scatter.txt ▼ 打开(Q) |                  |
| 3 🗖 N/A + N/A              |                                                                    | 文件类型(I): Text files (*.txt) ▼ 取消           | Start all        |
| 4 □ N/A + N/A              |                                                                    |                                            |                  |
| 5 🗔 N/A + N/A              | •                                                                  | 0% 0S Start Stop                           |                  |
| 6 🥅 N/A + N/A              | •                                                                  | 0% 0S Start Stop                           | Soon Dian all    |
|                            |                                                                    |                                            | Stan             |
|                            |                                                                    |                                            |                  |
|                            |                                                                    |                                            |                  |

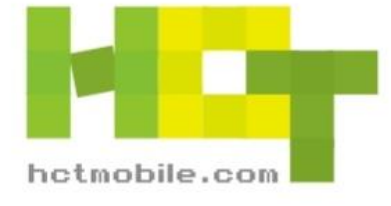

# 3. after choosing software, the tool will run checksum automatically, see screenshot below

| C:\Users\IT\Desk                             | top\新建文件夹 (2)\新建文件夹\t725q-xjd-x5n-64-fhd-256g24g-bom15-N      | 23 |                                    |           |           |
|----------------------------------------------|---------------------------------------------------------------|----|------------------------------------|-----------|-----------|
| finished:94%<br>finished:98%<br>finished:100 | 50331648/53470088<br>52428800/53470088<br>% 53470088/53470088 |    | ]<br>[<br> x                       |           |           |
| Total roms: 16                               |                                                               |    | Help                               |           |           |
| preloader                                    | = 41d5                                                        |    | IDT 1648 SMT\MTK AllinOne DA 6750  | ) bin     |           |
| recovery                                     | = 80e7                                                        |    |                                    |           |           |
| md1img                                       | = 5841                                                        |    | +夹 (2)\新建文件夹\t725q-xjd-x5n-64-fhd- | 256g24g-l | bom15-N_X |
| md1dsp                                       | = 43c5                                                        |    |                                    |           |           |
| md1arm7                                      | = 6856                                                        |    |                                    |           |           |
| md3img                                       | = 77d9                                                        |    |                                    |           |           |
| lk                                           | = b4e                                                         |    |                                    |           |           |
| 1k2                                          | = b4e                                                         |    |                                    | 0.0       | o 1 .     |
| boot                                         | = b133                                                        |    | U%                                 | US        | Start     |
| logo                                         | = c683                                                        |    | 0%                                 | 0 S       | Start S   |
| tee1                                         | = e6e6                                                        |    | 0%                                 | 0.5       | Start 0   |
| tee2                                         | = e6e6                                                        |    | 0%                                 |           | Juan      |
| secro                                        | = 1137                                                        |    | 0%                                 | 05        | Start 9   |
| system                                       | = ea93                                                        |    | 0%                                 | 0 S       | Start 9   |
| cache                                        | = 9a66                                                        |    |                                    | 0.0       | 0         |
| userdata                                     | = 67d2                                                        | =  | U%                                 | 05        | Start     |
| Write ini to: .                              | \Checksum.ini                                                 |    | 0%                                 | 05        | Start S   |
| 请按任意键继续.                                     |                                                               | -  | 0%                                 | 0 S       | Start S   |

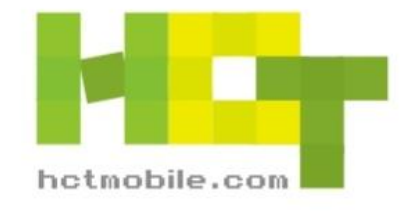

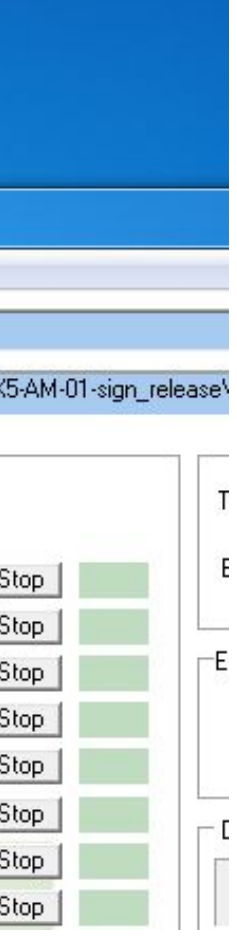

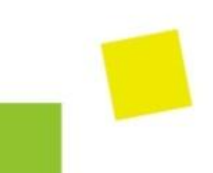

# 4. click the button [Scan], then click[是(Y)] button, now press volume+ key of your phone(in power off state) and connect to computer by USB cable to search preload com port

| Nulti part download 1716 01 AfterSala                                                |                          | •                                                            |                             |
|--------------------------------------------------------------------------------------|--------------------------|--------------------------------------------------------------|-----------------------------|
| File Option Debug Logging Identity Help                                              |                          |                                                              |                             |
|                                                                                      |                          |                                                              |                             |
| DA file name [E:\资料\安卓下载工具\MDT_1736.01_AfterSale\MTK_AllInOne_DA.bin                 |                          |                                                              |                             |
| Scatter File E:\S986\B0M3\s986a_gq_gq3056_a2_66_512g48g_fhdp_bom3-n1-smt_R06_user\MT | 763_Android_scatter.txt  |                                                              |                             |
|                                                                                      |                          |                                                              |                             |
|                                                                                      |                          |                                                              |                             |
| ☐ BootRom+PreLoader COM Sel All                                                      | i ype Firmware upgrade   |                                                              |                             |
| 1 🔽 N/A+N/A0% OS St                                                                  | rt Stop Baud rate 921600 |                                                              |                             |
| 2 □ N/A + N/A                                                                        | rt Stop                  |                                                              |                             |
| 3 □ N/A + N/A ● 0% 05 St                                                             | rt Stop                  |                                                              |                             |
| 4 🗆 N/A + N/A 🔴 🛛 🕺 🕺 🖉 🖉 🖉 🖉 🖉 🖉                                                    | rt Stop                  |                                                              |                             |
| 5 🗖 N/A + N/A 🔴 0% 05 St                                                             | rt Stop After Sale Use   |                                                              |                             |
| 6 🗖 N/A + N/A 🔴 🛛 🕺 0% St                                                            | rt Stop                  |                                                              |                             |
| 7 🗖 N/A + N/A 🌒 🚺 0% 05 St                                                           | rt Stop                  |                                                              |                             |
| 8 🗆 N/A + N/A                                                                        | rt Stop                  |                                                              |                             |
| 9 □ N/A + N/A 0% 0S St                                                               | rt Stop                  | Multi-port download 1716.01 AfterSale                        |                             |
| 10 N/A + N/A 0% 0S St                                                                | rt Stop                  | File Ontion Debug Logging Identity Help                      |                             |
|                                                                                      | scan                     |                                                              |                             |
|                                                                                      |                          | DA file name E:\资料\安卓下载工具\MDT_1736.01_AfterSale\MTK          | _AllInOne_DA.bin            |
|                                                                                      | <b>port</b> start all    | Scatter File E:\\$986\BOM3\\$986a_gg_gg3056_a2_66_512g48g_ft | ndp bom3-n1-smt R06 user\MT |
|                                                                                      | rt Stop                  |                                                              |                             |
|                                                                                      | rt Stop                  |                                                              |                             |
|                                                                                      | Scan Stop all            |                                                              |                             |
|                                                                                      |                          |                                                              |                             |
|                                                                                      |                          | 2 I N/A + N/A                                                |                             |
|                                                                                      |                          |                                                              |                             |
|                                                                                      |                          | The selected comports will b                                 | e reset, are you sure to sc |
|                                                                                      |                          |                                                              |                             |
|                                                                                      |                          |                                                              |                             |
|                                                                                      |                          |                                                              | 是(Y)                        |
|                                                                                      |                          |                                                              |                             |
|                                                                                      |                          |                                                              |                             |
|                                                                                      |                          |                                                              |                             |
|                                                                                      |                          |                                                              |                             |
|                                                                                      |                          |                                                              |                             |
|                                                                                      |                          |                                                              |                             |
|                                                                                      |                          |                                                              |                             |
|                                                                                      |                          |                                                              |                             |
|                                                                                      |                          |                                                              |                             |
|                                                                                      |                          |                                                              | 00 50                       |
|                                                                                      |                          |                                                              |                             |
|                                                                                      |                          |                                                              |                             |
|                                                                                      |                          |                                                              |                             |

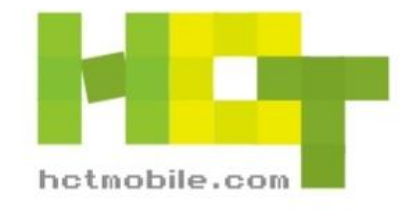

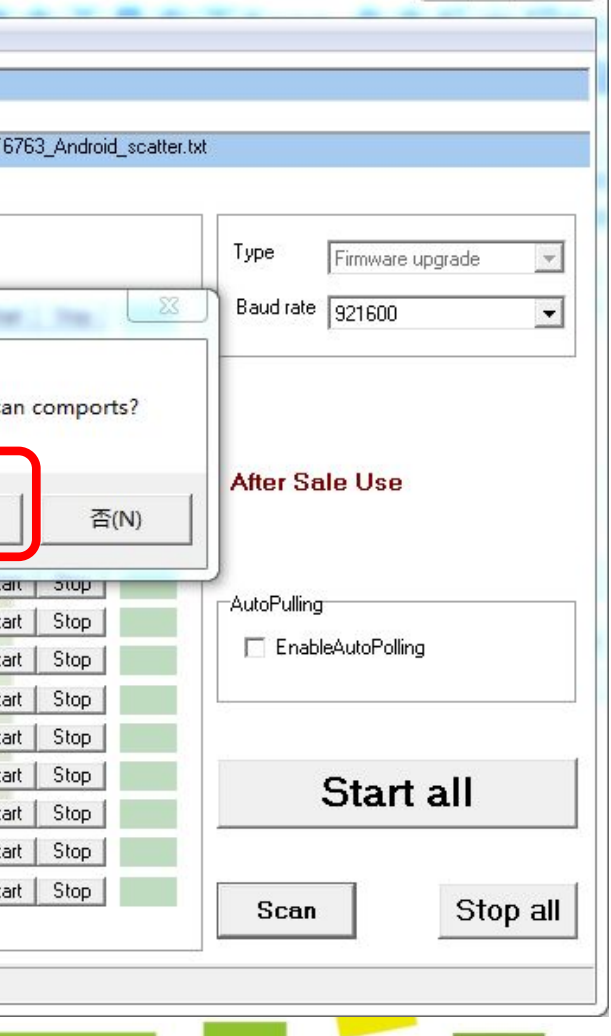

23

# 5. Scan successfull/Scan fail screenshot below. When the green bar shows, scan successfully, disconnect your phone from

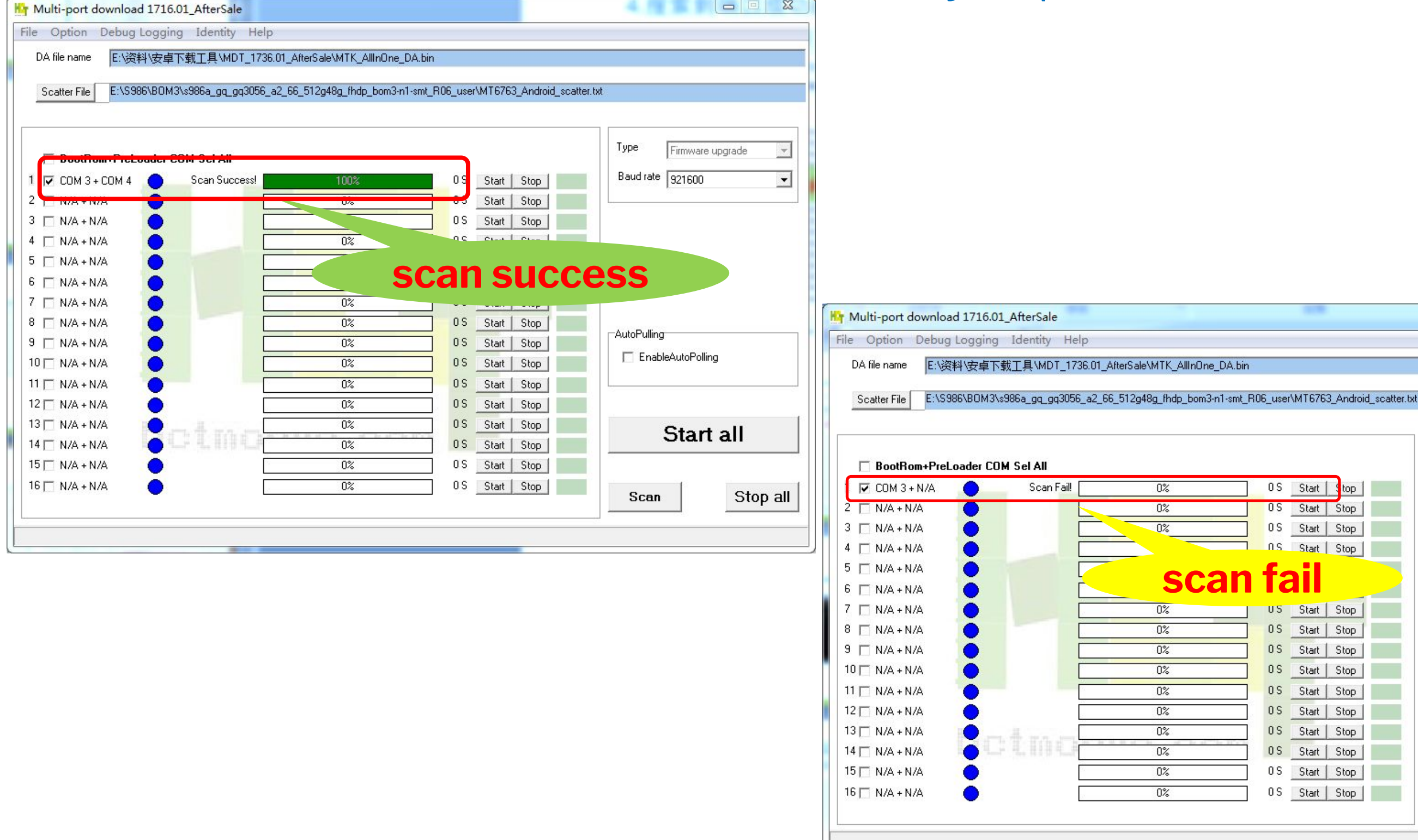

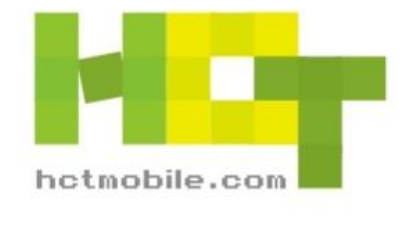

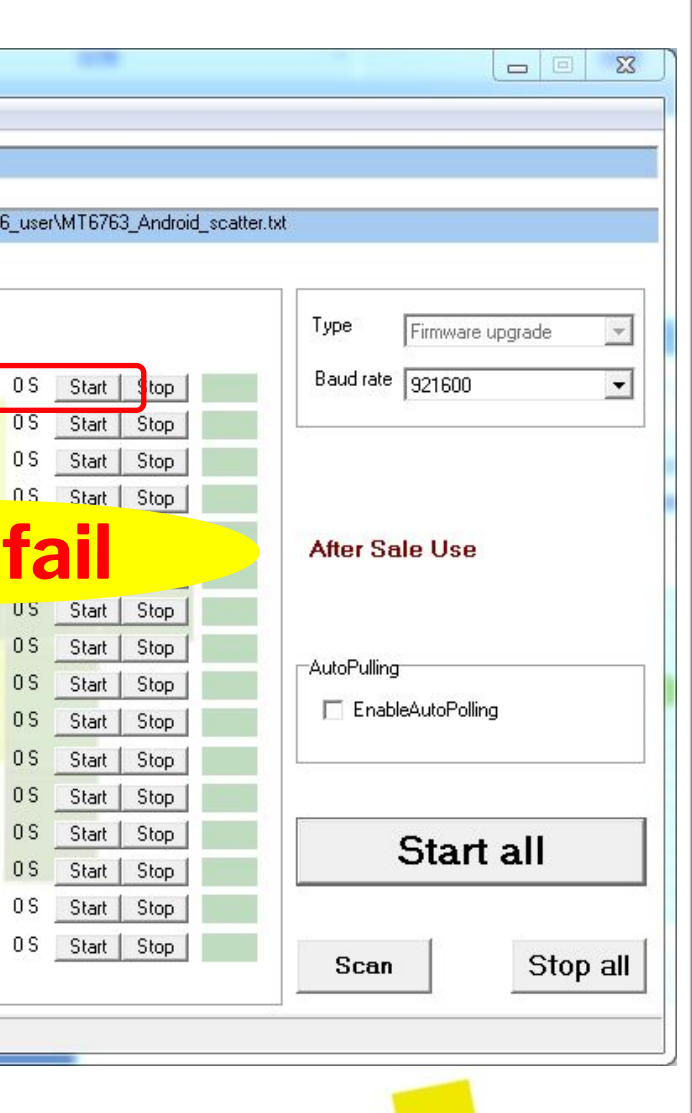

### III. choose download method

### 1.choose Auto Polling, then you don't need to click [Start all] again and again when downloading.

| ile Option Debug Log    | ging Identity Help        |                                    |                                  |                   |  |
|-------------------------|---------------------------|------------------------------------|----------------------------------|-------------------|--|
| DA file name E:\资料\安    | 存下载工具\MDT_1736.01_4       | AfterSale\MTK_AllInOne_I           | DA.bin                           |                   |  |
|                         |                           |                                    |                                  |                   |  |
| Scatter File E:\S986\B( | DM3\s986a_gq_gq3056_a2_60 | 3_512g48g_fhdp_bom3-n <sup>-</sup> | 1-smt_R06_user\MT6763_Android_sc | atter.txt         |  |
|                         |                           |                                    |                                  |                   |  |
|                         |                           |                                    |                                  | Tupe              |  |
| 🔲 BootRom+PreLoade      | er COM Sel All            |                                    |                                  | Firmware upgra    |  |
| Г 🔽 СОМ 3 + СОМ 4 🛛 🧲   | Scan Success!             | 100%                               | 0.S Start Stop                   | Baud rate 921600  |  |
| 2 🗖 N/A + N/A 🛛 🧲       |                           | 0%                                 | 0 S Start Stop                   |                   |  |
| 3 🗖 N/A + N/A 🛛 🧲       |                           | 0%                                 | 0 S Start Stop                   |                   |  |
| 4 🗖 N/A + N/A 🛛 🧲       |                           | 0%                                 | 0 S Start Stop                   |                   |  |
| 5 🗖 N/A + N/A 🛛 🧲       |                           | 0%                                 | 0S Start Stop                    | After Colo Lleo   |  |
| 6 🗖 N/A + N/A 🛛 🧲       |                           | 0%                                 | 0S Start Stop                    | Allel Sale Ose    |  |
| 7 🗖 N/A + N/A 🛛 🤇       |                           | 0%                                 | 0 S Start Stop                   |                   |  |
| 3 🗖 N/A + N/A 🦷 🤇       |                           | 0%                                 | 0 S Start Stop                   |                   |  |
| 9 🗖 N/A + N/A 🦷 🤇       |                           | 0%                                 | 0S Start Stop                    | AutoPulling       |  |
| 10 🗖 N/A + N/A          |                           | 0%                                 | 0S Start Stop                    | EnableAutoPolling |  |
| 11 🗖 N/A + N/A          |                           | 0%                                 | 0 S Start Stop                   |                   |  |
| 12 🗖 N/A + N/A          |                           | 0%                                 | OS Start Stop                    |                   |  |
| 13 🗖 N/A + N/A          |                           | 0%                                 | 0 S Start Stop                   | Charles           |  |
| 4 🗖 N/A + N/A           | CINO                      | 0%                                 | 0 S Start Stop                   | Start a           |  |
| 15 🗖 N/A + N/A          |                           | 0%                                 | 0 S Start Stop                   |                   |  |
| 16 🗖 N/A + N/A          |                           | 0%                                 | OS Start Stop                    |                   |  |
|                         |                           | 327753                             |                                  | Scan              |  |

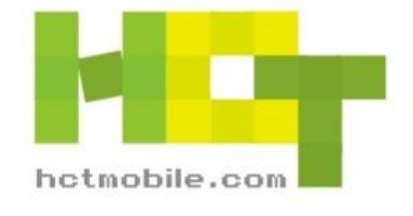

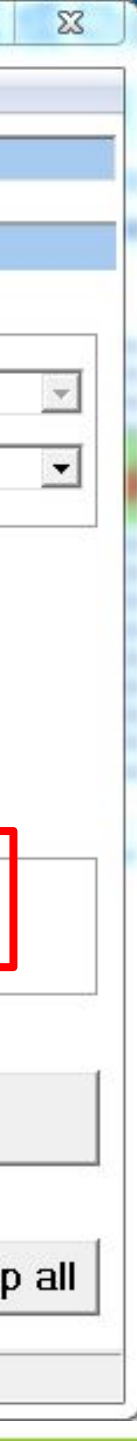

## 2.click [Start all] to start upgrading downloading.

| e Option Debug Log   | ging Identity Help         |                         |                     |                  |                  |                |
|----------------------|----------------------------|-------------------------|---------------------|------------------|------------------|----------------|
| DA file name E:\资料\安 | 掉下载工具\MDT_1736.01_4        | AfterSale\MTK_AllInOne_ | DA.bin              |                  |                  |                |
|                      |                            |                         |                     | 200 4 1 1 1      | 1980-1992        |                |
| Scatter File         | JM3\\$986a_gq_gq3U56_a2_60 | 5_512g48g_fhdp_bom3-n   | 1-smt_RUb_user\M16/ | (63_Android_scal | ter.txt          |                |
|                      |                            |                         |                     |                  |                  |                |
|                      |                            |                         |                     |                  |                  | upgrad         |
| 🗌 BootRom+PreLoade   | er COM Sel All             |                         |                     |                  | In Invaren       | apgrau         |
| 🔽 СОМ 3 + СОМ 4 🔵    | Scan Success!              | 100%                    | 0 S Star            | t Stop           | Baud rate 921600 |                |
| 🗖 N/A + N/A 💦 🔵      |                            | 0%                      | OS Star             | t Stop           |                  |                |
| 🗖 N/A + N/A 💦 🔵      |                            | 0%                      | OS Star             | t Stop           | After Sale Lies  |                |
| 🗖 N/A + N/A 💦 🔵      |                            | 0%                      | OS Star             | t Stop           |                  |                |
| 🖂 N/A + N/A 💦 🔵      |                            | 0%                      | 0 S Star            | t Stop           |                  |                |
| 🗖 N/A + N/A 💦 🔵      |                            | 0%                      | 0 S Star            | t Stop           | Aller Sale Ose   | After Sale Use |
| 🗆 N/A + N/A          |                            | 0%                      | 0 S Star            | t Stop           |                  |                |
| 🗖 N/A + N/A 💦 🥚      |                            | 0%                      | 0 S Star            | t Stop           |                  |                |
| 🖂 N/A + N/A          |                            | 0%                      | 0 S Star            | t Stop           | AutoPulling      |                |
| 🗆 N/A + N/A          |                            | 0%                      | OS Star             | t Stop           | EnableAutoPollin | g              |
| 🗆 N/A + N/A          |                            | 0%                      | OS Star             | t Stop           |                  |                |
| 🗆 N/A + N/A          |                            | 0%                      | OS Star             | t Stop           |                  |                |
| 8 🗖 N/A + N/A 👘 🌔    |                            | 0%                      | 0 S Star            | t Stop           | C1               | - 11           |
| 🗖 N/A + N/A          | CINC                       | 0%                      | 0 S Star            | t Stop           | Start            | all            |
| 🗖 N/A + N/A 🦷 🎽      |                            | 0%                      | OS Star             | t Stop           |                  |                |
| 🖂 N/A + N/A          |                            | 0%                      | OS Star             | t Stop           | 1                |                |
| oʻ 🖂 N/A + N/A 💦 🔵   |                            | 0%                      | US Star             | t Stop           | Scan             | 0              |

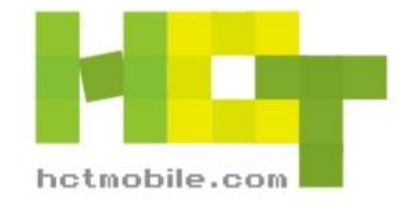

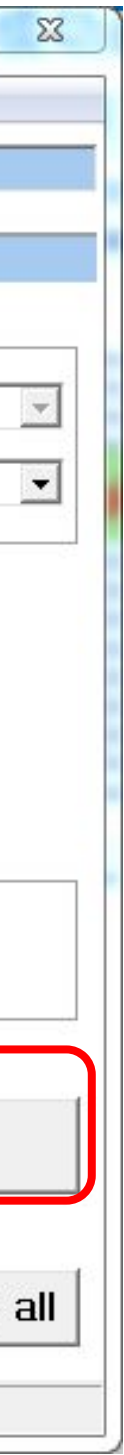

3. when click[start all], the tool will start checking software checksum(screenshot below), when the small window finishes, press volume + key and connect your phone to computer. It will start update automatically.

| Multi-port download 1716.0 | 1_AfterSale                                |                                           |                  |
|----------------------------|--------------------------------------------|-------------------------------------------|------------------|
| File Option Debug Logging  | j Identity Help                            |                                           |                  |
| DA file name E:\资料\安卓下     | 、载工具\MDT_1736.01_AfterSale\MTK_AllInOne_   | _DA.bin                                   |                  |
|                            |                                            |                                           |                  |
| Scatter File E:\S986\BOM3\ | \s986a_gq_gq3056_a2_66_512g48g_fhdp_bom3-r | n1-smt_R06_user\MT6763_Android_scatter.tx |                  |
|                            |                                            |                                           |                  |
|                            |                                            |                                           |                  |
| 🗌 BootRom+PreLoader CO     | )M Sel All                                 |                                           |                  |
| 1 🔽 СОМ 3 + СОМ 4 🔵        | Scan Success! 100%                         | 0 S Start Stop                            | Baud rate 921600 |
| 2 🗖 N/A + N/A              | PC memory Checksum                         |                                           |                  |
| 3 🗆 N/A + N/A              |                                            |                                           |                  |
| 4 🗆 N/A + N/A              | It is verifing PC memory Checksu           | m, Please wait for a minute patiently.    |                  |
| 5 🗆 N/A + N/A              | ChkSum(system.img)                         |                                           | After Sale Use   |
| 6 🗖 N/A + N/A              |                                            | 50%                                       |                  |
| 7 🗆 N/A + N/A              |                                            | 0076                                      |                  |
| 8 🗆 N/A + N/A              |                                            |                                           | AutoPulling      |
| 9 🗆 N/A + N/A              |                                            |                                           |                  |
|                            | 0%                                         |                                           |                  |
|                            | U%                                         | US Start Stop                             |                  |
|                            | U%                                         | US Start Stop                             |                  |
|                            |                                            | US Start Stop                             | Start all        |
|                            | 0%                                         | 0.5 Start Stop                            |                  |
|                            | 0%                                         |                                           |                  |
|                            | 0%                                         | 0.5 Start Stop                            | Scan Stop all    |
|                            |                                            |                                           |                  |
|                            |                                            |                                           |                  |

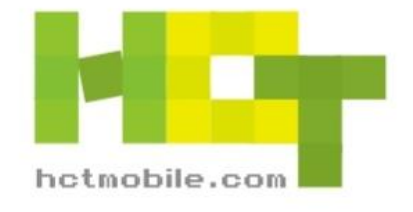

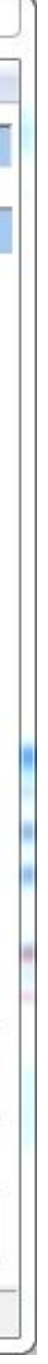

# 4.When the first line yellow goes to 100%, updating finishes.

| success as pie 1 fail as p                                                                                  | $\mathbf{i}$     |                                                                                     |
|----------------------------------------------------------------------------------------------------|------------------|-------------------------------------------------------------------------------------|
| Multi-port download 1716.01_AfterSale                                                                       |                  |                                                                                     |
| File Option Debug Logging Identity Help                                                                     |                  |                                                                                     |
| DA file name E:\资料\安卓下载工具\MDT_1736.01_AfterSale\MTK_AllInOne_DA.bin                                         |                  |                                                                                     |
| Castler File F-1998/R0M21-998a as as2056 a2 66 512a/9a (hds.bom2.n1.cm); R06 user/MT6762 Android scatter by |                  |                                                                                     |
|                                                                                                    |                  |                                                                                     |
|                                                                                                    |                  |                                                                                     |
| ☐ BootRom+PreLoader COM Sel All                                                                             | Firmware upgrade |                                                                                     |
| 1 🔽 COM 3 + COM 4 🔵 DL OK 100% 70 S Start Stop ASS Baud ra                                                  | ate 921600 💌     |                                                                                     |
|                                                                                                    |                  |                                                                                     |
| 3 □ N/A + N/A                                                                                               |                  |                                                                                     |
|                                                                                                    |                  |                                                                                     |
|                                                                                                    | Sale Use         |                                                                                     |
|                                                                                                    |                  |                                                                                     |
| 8 N/A + N/A                                                                                                 |                  |                                                                                     |
| 9 □ N/A + N/A ● 0% 0.5 Start Stop AutoPul                                                                   | ling             |                                                                                     |
| 10 N/A + N/A                                                                                                | ableAutoPolling  |                                                                                     |
| 11 N/A + N/A                                                                                                |                  | Multi-port download 1716.01_AfterSale                                               |
| 12 N/A + N/A O% OS Start Stop                                                                               |                  | File Option Debug Logging Identity Help                                             |
|                                                                                                    | Start all        | DA file name E:\资料\安卓下载工具\MDT_1736.01_AfterSale\MTK_AllInOne_DA.bin                 |
| 15 N/A + N/A                                                                                                |                  | Scatter File E:\\$986\B0M3\s986a ag gg3056 a2 66 512g48g (hdp bom3-n1-smt R06 user\ |
| 16 N/A + N/A                                                                                                |                  |                                                                                     |
| Sce                                                                                                    | stop all         |                                                                                     |
| Format EMMC flash: begin_addr(0x00000000000000000), length(0x000000000000000000). Auto Polling number:0     |                  | BootRom+PreLoader COM Sel All                                                       |
|                                                                                                    |                  | COM 3 + COM 4 DL ERROR 19% 25 S                                                     |
|                                                                                                    |                  |                                                                                     |
|                                                                                                    |                  | 3 🗖 N/A + N/A 🌒 🚺 🕺 🕺 👘 🕺 👘 🕺 👘                                                     |
|                                                                                                    |                  | 4 □ N/A + N/A ● 0% 0S                                                               |
|                                                                                                    |                  |                                                                                     |
|                                                                                                    |                  |                                                                                     |
|                                                                                                    |                  |                                                                                     |
|                                                                                                    |                  | 9 🗆 N/A + N/A                                                                       |
|                                                                                                    |                  | 10 N/A + N/A                                                                        |
|                                                                                                    |                  | 11 🗖 N/A + N/A 🔴 🛛 🕺 🕺 🖉 🕺 🖉                                                        |
|                                                                                                    |                  | 12 N/A + N/A                                                                        |
|                                                                                                    |                  | 13 N/A + N/A                                                                        |
|                                                                                                    |                  |                                                                                     |
|                                                                                                    |                  |                                                                                     |
|                                                                                                    |                  |                                                                                     |
|                                                                                                    |                  |                                                                                     |
|                                                                                                    |                  | Error: STATUS_DOWINLOAD_EXCEPTION(-10/3414141) Auto Polling number:0                |

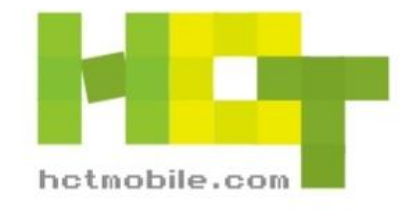

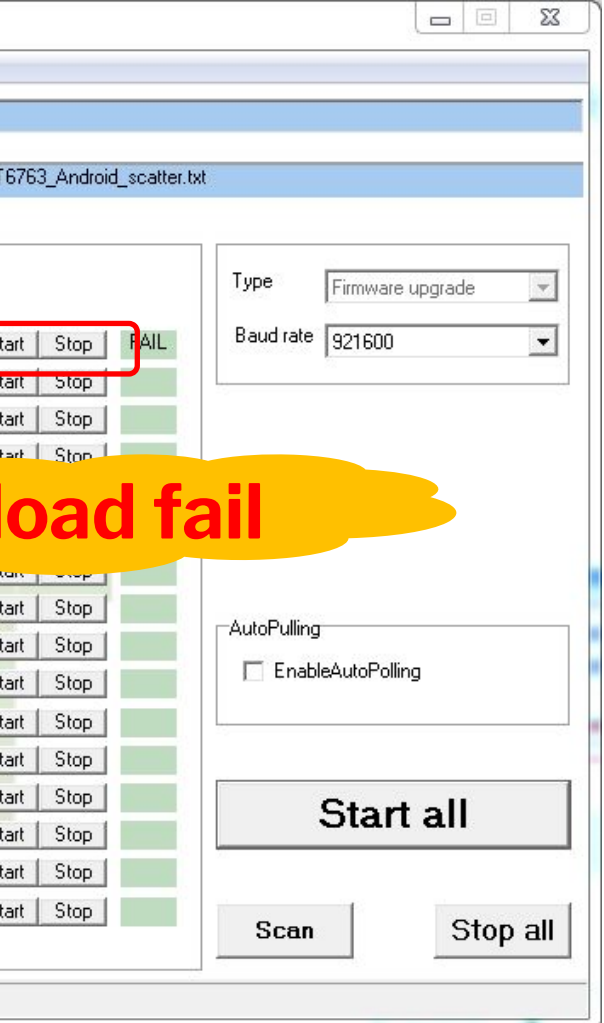

▶ SP\_MDT\_AFterSale\_1804 ▶ checksum 常规客户端工具(18.04) Note1: if your computer didn't run 共享 ▼ 新建文件夹 checkSum automatically, you can 🖛 修改日期 find this file and double click to ru 2018/3/21 17:23 S FlashToolLib.dll 2018/1/31 12:13 it, it is in tool file. FlashToolLib.v1.dll 2018/1/31 12:13 FlashToolLibEx.dll 2018/1/31 12:13

Note2: for the items below, please just choose the first one, leave others as blank.

Note3: if it shows N/A in COM like below, it means you only find 1 port, need to scan port again or change a new computer to try

类型

应用程序

| ſ  | 2         | COM 3 + N/A | • | Sca |
|----|-----------|-------------|---|-----|
| 2  | 1         | N/A + N/A   | • |     |
| з  |           | N/A + N/A   | • |     |
| 4  |           | N/A + N/A   | • |     |
| 5  |           | N/A + N/A   | • |     |
| 6  |           | N/A + N/A   | • |     |
| 7  |           | N/A + N/A   | • |     |
| 8  |           | N/A + N/A   | • |     |
| 9  | $\square$ | N/A + N/A   | • |     |
| 10 |           | N/A + N/A   | • |     |
| 11 |           | N/A + N/A   | • |     |
| 12 |           | N/A + N/A   | • |     |
| 13 |           | N/A + N/A   | • |     |
| 14 |           | N/A + N/A   | • |     |
| 15 |           | N/A + N/A   | • |     |
| 16 |           | N/A + N/A   | • |     |

| 3  | Г | N/A + N/A |
|----|---|-----------|
| 4  | Г | N/A + N/A |
| 5  | Г | N/A + N/A |
| 6  | г | N/A + N/A |
| 7  | Г | N/A + N/A |
| 8  | Г | N/A + N/A |
| 9  | Г | N/A + N/A |
| 10 | Г | N/A + N/A |
| 11 | Г | N/A + N/A |
| 12 | Г | N/A + N/A |
| 13 | Г | N/A + N/A |
| 14 | Г | N/A + N/A |
| 15 | Г | N/A + N/A |
| 16 | Г | N/A + N/A |
|    |   |           |
|    |   |           |
|    |   |           |

COM 4 + COM 3

2 TN/A + N/A

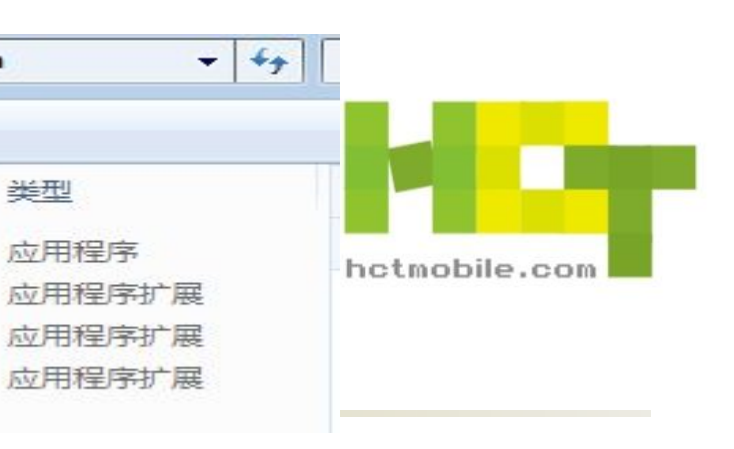

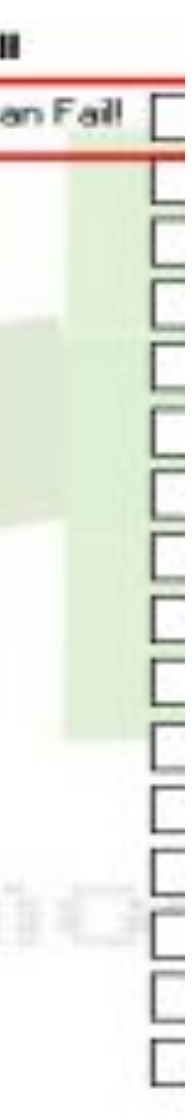

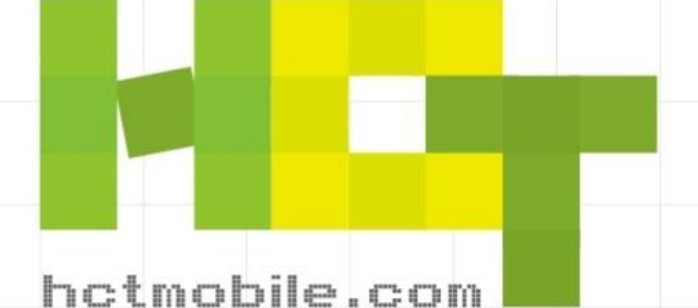

Thank You!

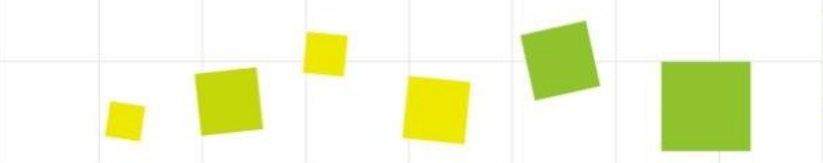

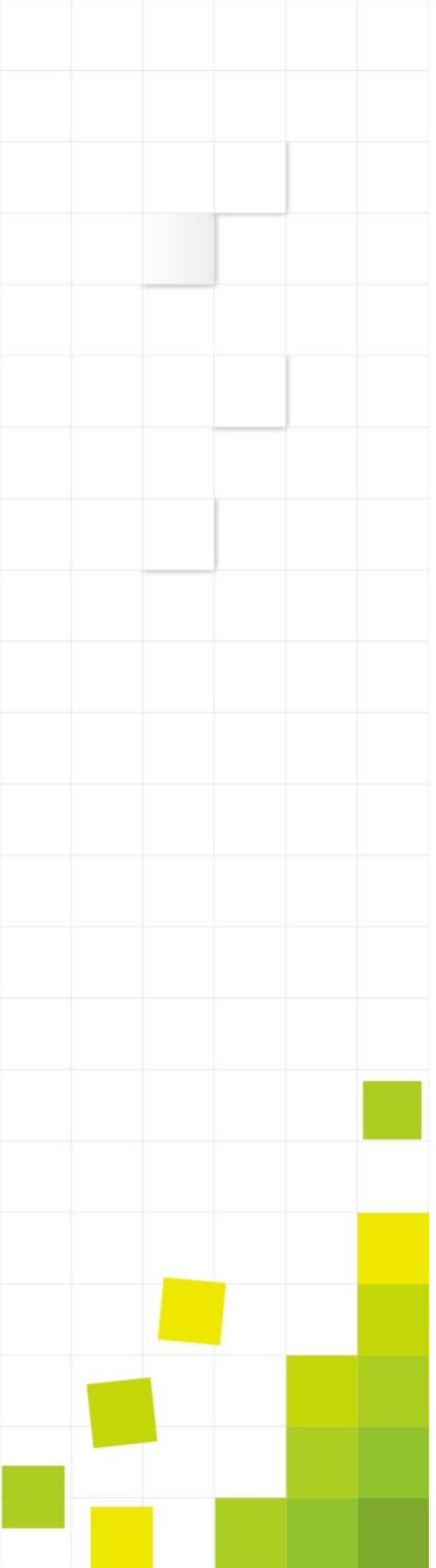